## CORREGGERE I VOTI "DOPPI"

Se gli studenti visualizzano, per la stessa materia, due volte lo stesso voto nello stesso giorno, significa che è stato commesso un errore in fase di immissione dei voti: molto probabilmente il docente ha inizialmente utilizzato il registro in forma semplificata, inserendo alcuni voti, e successivamente, una volta attivata la forma "completa" del registro, ha inserito di nuovo gli stessi voti nello stesso giorno.

Per risolvere il problema seguire la seguente procedura:

- 1. disabilitare (temporaneamente) la forma "completa" del registro:
  - dal menù a sinistra cliccare su SERVIZI DOCENTE
  - nel sotto-menù cliccare su PARAMETRIZZAZIONI
  - selezionare, a destra, la voce Registro semplificato

| SCUOLANET<br>La scuola sempre aperta |                                                                                                    |                                                                                                    |
|--------------------------------------|----------------------------------------------------------------------------------------------------|----------------------------------------------------------------------------------------------------|
| Lunedì 7 Dicembre                    |                                                                                                    |                                                                                                    |
| Anno scolastico: 2009 💌              | ISTITUTO TECNICO INDUSTRIALE STATALE<br>"A. RICHI"<br>VIA ALDO MORO, 1997 - CHIOGGIA                                                                                                    | Docente:<br>OSTI MICHELE                                                                                         |
| Servizi - 2009/2010                  | Area Personale                                                                                                    |                                                                                                    |
| Gestione alunni                      | Gestione parametrizzazioni del docent                                                                                                    | e                                                                                                    |
| Servizi docente                      |                                                                                                    |                                                                                                    |
| Parametrizzazioni                    | Registro del professore                                                                                                    |                                                                                                    |
| Bacheca della scuola                 | Registro Completo                                                                                                    |                                                                                                    |
| Bacheca dei docenti                  | Registro Semplificato                                                                                                    | $\circ$                                                                                                    |
| Chat                                 | Voti Registro del Professore                                                                                                    |                                                                                                    |
| Cambia password                      | Visualizza ai genitori                                                                                                    | ۲                                                                                                    |
| Manuale                              | Non Visualizzare ai Genitori                                                                                                    | 0                                                                                                    |
| 🗴 Esci / Cambia login                | Importante: se si opta per la gestione del Registro Semplificato, si sceglie una modalità libera di inserimer<br>non potranno essere trasferiti nelle proposte di voto, al termine dello scrutinio, e inoltre nor<br>registra modifiche | nto delle valutazioni giornaliere. In tal caso i voti inseriti<br>n si potranno produrre i prospetti statistici. |

2. Dopo aver selezionato la CLASSE cliccare su VALUTAZIONI GIORNALIERE

| Argo × +                                                                                                    |                                                                                                    |                                                                  |
|----------------------------------------------------------------------------------------------------|----------------------------------------------------------------------------------------------------|------------------------------------------------------------------|
| ← → C ☆ https://www.securec-argo.com                                                                                                    | Aogin.php                                                                                                    | 🔒 🕨 🔀 🦻 🧐 😓 🗅 🖌                                                  |
| Scuolanet 🎲 Righi 🗋 Righi_loc 🌇 Righi_moodle 🧕                                                                                                    | Righi_drupal 🗋 ROG 🗋 ROG_loc 🗋 Chioggiainmente 🗋 Chioggiainmente_loc 🖕 Vo                                                                                              | rast 🗋 Carige 💁 tuttochioggia 🗋 SpaceTime 3D 🌼 🛅 Altri Preferiti |
| SCUOLANET<br>LA SCUOLA SEMPRE APERTA<br>Nartedi 23 Marzo                                                                                                    | <b>9</b> **                                                                                                    |                                                                  |
| Anno scolestica: 2009 💌                                                                                                    | ISTITUTO TECNICO INDUSTRIALE STATALE<br>"A. RIGHI"<br>VIA ALDO MORO, 1097 - CHIOGGIA                                                                                   | Docente:<br>OSTI MICHELE                                         |
| Servizi - 2009/2010                                                                                                    | Classe 1C - ser                                                                                                    | vizi disponibili                                                 |
| Gestione alunni ITLS: "AUGUSTO RICH"<br>CHOOGIA (V5) EIENNO COMUNE 10 20 MECCANICA  Servizi docente Bacheca della scuola Bacheca della docenti Chat Cambia password Manuale | Consilio di classe<br>Valutazioni piornaliere<br>Valutazioni piordiche<br>Statorni en nor<br>Tabellone dei voti<br>Bacheca della classe<br>Bacheca del docenti<br>Chat | Sunpa                                                            |

ISTITUTO TECNICO INDUSTRIALE STATALE "AUGUSTO RIGHI" Via Aldo Moro, 1097 - 30015 Chioggia (VE) tel. 0414965811 - fax 0414965432 www.itisarighi.com

## 3. Selezionare la MATERIA

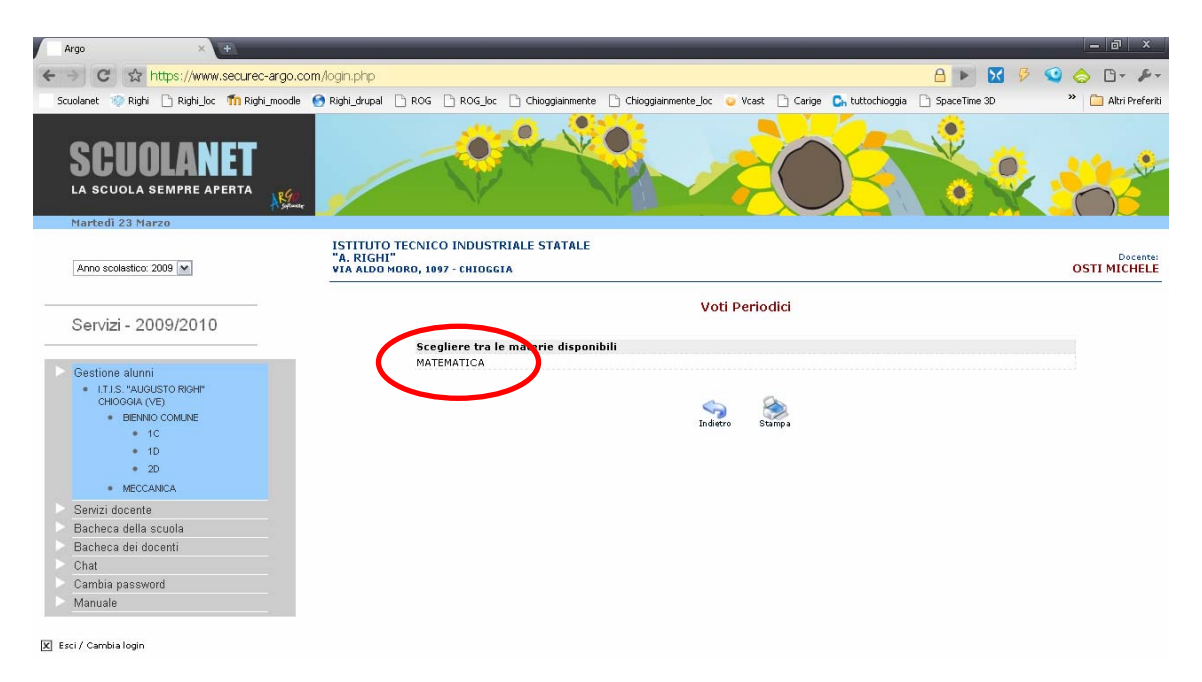

4. Occorre cancellare TUTTI i voti riconducibili all'errore segnalato: tipicamente saranno riconoscibili o dal valore del voto (6.65, come ormai noto, non è un codice inseribile nel registro completo, a meno di personalizzazioni esagerate) o dal tipo di voto (in quanto nel registro completo vengono classificati sempre come "Voto scritto", "Voto orale", ecc): ad esempio la dicitura "voto di prova" (vedi figura sotto) evidentemente è stata immessa dall'utente e non corrisponde alle descrizioni di voto concesse dal registro completo

| Argo × 🛨                                                                                                    |                                                                                                    | _ @ ×                                                                                                    |  |
|----------------------------------------------------------------------------------------------------|----------------------------------------------------------------------------------------------------|----------------------------------------------------------------------------------------------------|--|
| ← → C ☆ https://www.secu                                                                                                    | rec-argo.com/login.php 🕒 🕨                                                                                                    | 🔀 🦻 🥥 👌 🗅 - 🎤 -                                                                                                    |  |
| Scuolanet 🎲 Righi 🗋 Righi_loc 👘                                                                                                    | lighi_moodle 🙆 Righi_drupal 🗋 ROG 🗋 ROG_loc 🗋 Chioggiainmente 🗋 Chioggiainmente_loc 🥥 Vcast 🗋 Carige 🕵 tuttochioggia 🗋 SpaceTime                                                                                                    | e 3D 🌼 🛅 Altri Preferiti                                                                                                    |  |
| SCUOLANE<br>La scuola sempre apert                                                                                                    |                                                                                                    |                                                                                                    |  |
| Martedì 23 Marzo                                                                                                    |                                                                                                    |                                                                                                    |  |
| Anno scolastico: 2009                                                                                                    | ISTITUTO TECNICO INDUSTRIALE STATALE<br>"A. RIGHI"<br>VIA ALDO MORO, 1097 - CHIOGGIA                                                                                                    | Docente:<br>OSTI MICHELE<br>MATEMATICA                                                                                                    |  |
| Servizi - 2009/2010                                                                                                    | Classe 1C - Valutazioni giornaliere<br>(MATEMATICA)                                                                                                    | Classe 1C - Valutazioni giornaliere<br>(MATEMATICA)                                                                                                    |  |
| Gestione alunni ITIS."AUGUSTO RICHI" CHIOGGIA (VE) BIEINIO COMUNE 1 C 1 D 2D MECCANICA  Servizi docente Bacheca della scuola Bacheca del docenti Chat Cambia password Manuale | (la presenza dei soli nomi degli alunni nella tabella sottostante indica che non ci sono voti per la materia s<br>In caso di inserimento dello stesso tipo di valutazione per più alunni è possibile utilizzare l'apposita area cliccando sul<br>pulsante a destra.<br>Attenzione si sta utilizzando la gestione del Registro Semplificato, I voti inseriti non potranno essere trasferiti nelle proposte di<br>e inoltre non si potranno produrre i prospetti statistici, per ripristinare il registro del professore andare su Servizi Docenti -> Pe<br>sinistra<br>(mm/aaaa):<br>6.65 voto di prova | selezionata)<br>Inserfimentovalittaritoracoliettiva<br>voto, al termine dello scrutinio,<br>rametrizzazioni sul menu di<br>Filtra<br>Inserisci<br>Inserisci<br>Inserisci<br>Inserisci |  |

5. Per **cancellare un voto** è sufficiente selezionare il cestino in corrispondenza del voto stesso (alla destra della riga contenente il voto da eliminare) e confermare

| Argo × +                                                 |                                                                                                    | - @ ×                                  |
|----------------------------------------------------------|----------------------------------------------------------------------------------------------------|----------------------------------------|
| ← → C ☆ https://www.secured                              | c-argo.com/login.php 🛛 🔒 🕨 🔀                                                                                                    | 🦻 🥥 👌 🕒 🎤                              |
| Scuolanet 🚿 Righi 🗋 Righi_loc 👖 Righ                     | il_moodle 👩 Righi_drupal 🗋 ROG 🗋 ROG_loc 🗋 Chioggiainmente 🗋 Chioggiainmente_loc 🥥 Vcast 🗋 Carige 🕻 tuttochioggia 🗋 SpaceTime 3D | » 🛅 Altri Preferiti                    |
| SCUOLANET<br>LA SCUOLA SEMPRE APERTA<br>Nartedi 23 Narzo | Nieme                                                                                                    |                                        |
| Anno scolastico: 2009 💌                                  | ISTITUTO TECNICO INDUSTRIALE STATALE<br>"A. RIGHI"<br>VIA ALDO MORO, 1097 - CHIOGGIA                                             | Docente:<br>OSTI MICHELE<br>MATEMATICA |
| Servizi - 2009/2010                                      | Eliminazione voto per                                                                                                    |                                        |
| Sestione alunni                                          | (valutazione = voto di prova). Intendi procedere?                                                                                |                                        |
| I.T.I.S. "AUGUSTO RIGHI" CHIOGGIA (VE) BIENNIO COMUNE    | Annulla                                                                                                    |                                        |
| 1C 1D 2D MECCANICA                                       | Indietro Stampa                                                                                                    |                                        |

- 6. Ovviamente la procedura va ripetuta per tutti i voti e per tutte le classi.
- 7. Al termine ricordarsi di riattivare il registro completo:
  - dal menù a sinistra cliccare su SERVIZI DOCENTE
  - nel sotto-menù cliccare su PARAMETRIZZAZIONI
  - selezionare, a destra, la voce Registro completo

| SCUOLANET<br>LA SCUOLA SEMPRE APERTA |                                                                                                    |                                                                                                    |
|--------------------------------------|----------------------------------------------------------------------------------------------------|----------------------------------------------------------------------------------------------------|
| Lunear 7 Dicembre                    |                                                                                                    |                                                                                                    |
| Anno scolastico: 2009 💌              | "A. RIGHI"<br>VIA ALDO MORO, 1097 - CHIOGGIA                                                                                                    | Docente:<br>OSTI MICHELE                                                                                             |
| Servizi - 2009/2010                  | Area Personal                                                                                                    | е                                                                                                    |
| Gestione alunni                      | Gestione parametrizzazioni del doce                                                                                                    | nte                                                                                                    |
| Servizi docente                      |                                                                                                    |                                                                                                    |
| Parametrizzazioni                    | Registro del professore                                                                                                    | $\frown$                                                                                                    |
| 🕞 Bacheca della scuola               | Registro Completo                                                                                                    |                                                                                                    |
| Bacheca dei docenti                  | Registro Semplificato                                                                                                    |                                                                                                    |
| ▶ Chat                               | Voti Registro del Professore                                                                                                    |                                                                                                    |
| 🕞 Cambia password                    | Visualizza ai genitori                                                                                                    | ۲                                                                                                    |
| Manuale 💦                            | Non Visualizzare ai Genitori                                                                                                    | 0                                                                                                    |
| 🗶 Esci / Cambia login                | Importante: se si opta per la gestione del Registro Semplificato, si sceglie una modalità libera di inserin<br>non potranno essere trasferiti nelle proposte di voto, al termine dello scrutinio, e inoltre n<br>registra modifiche | mento delle valutazioni giornaliere. In tal caso i voti inseriti<br>non si potranno produrre i prospetti statistici. |